# Guía de usuario

Registro de solicitudes de observadoras y observadores que pertenecen a una organización Observadoras y Observadores Electorales

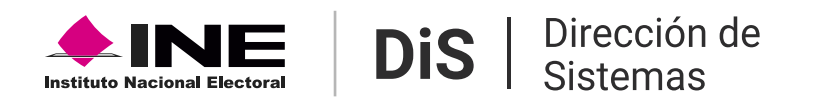

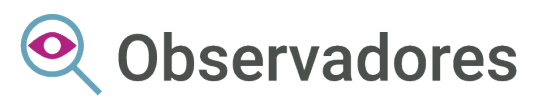

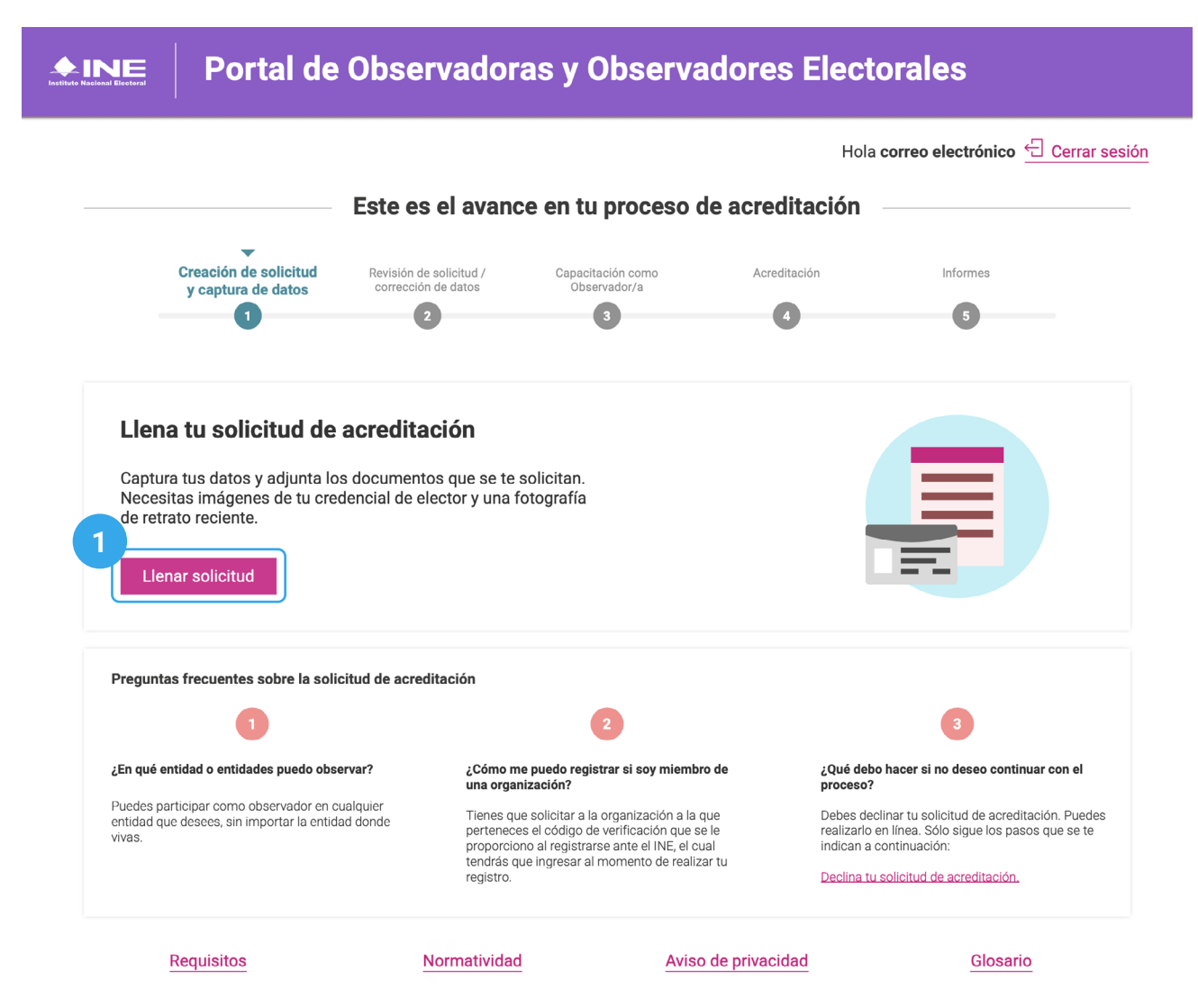

#### Creación de solicitud para observadoras y observadores que pertenecen a una organización

Después de iniciar sesión en el portal, ingresas al home, donde puedes visualizar el avance de tu proceso de acreditación y realizar las acciones correspondientes para continuar el proceso.

#### Llenar solicitud de acreditación

1. Da clic en el botón Llenar solicitud.

| Portal de Observadoras y Observadores Electorales         |                                         |                  |                                                                   |  |  |  |  |  |  |
|-----------------------------------------------------------|-----------------------------------------|------------------|-------------------------------------------------------------------|--|--|--|--|--|--|
|                                                           |                                         |                  | Hola analaura.gm@outlook.com Modificar contraseña G Cerrar sesión |  |  |  |  |  |  |
| Solicitud                                                 |                                         |                  |                                                                   |  |  |  |  |  |  |
| datos marcados con (*) son obligatorios                   |                                         |                  |                                                                   |  |  |  |  |  |  |
| * Lugar de residencia<br>Territorio mexicano C Extranjero |                                         |                  |                                                                   |  |  |  |  |  |  |
| Datos personales                                          |                                         |                  |                                                                   |  |  |  |  |  |  |
| * Al menos un apellido es obligatorio<br>Apellido paterno |                                         | Apellido materno | * Nombre(s)                                                       |  |  |  |  |  |  |
| Clave de elector                                          |                                         | • Sección        |                                                                   |  |  |  |  |  |  |
| * Sexo<br>Mujer Hombre                                    | * Fecha de nacimiento Seleccionar fecha | * Edad           |                                                                   |  |  |  |  |  |  |
| • Escolaridad                                             |                                         | Ocupación        |                                                                   |  |  |  |  |  |  |
| Selecciona                                                | V                                       |                  |                                                                   |  |  |  |  |  |  |
| Teléfono fijo                                             |                                         | Celular          |                                                                   |  |  |  |  |  |  |

#### **2.** Selecciona tu **lugar de residencia**.

## **3.** Ingresa tus **datos personales** solicitados en el formulario.

Cr IMPORTANTE: Los datos marcados con (\*) son obligatorios.

| 4 | t : Fran minutera da una averaninasi fu?                                        |                                                |                                         |              |             |
|---|---------------------------------------------------------------------------------|------------------------------------------------|-----------------------------------------|--------------|-------------|
|   | * ¿Eres miembro de una organización?                                            |                                                |                                         |              |             |
|   | ● Sí O No                                                                       |                                                |                                         |              |             |
|   | *Código de organización                                                         |                                                |                                         |              |             |
|   | 1201FUER2047                                                                    | ٩                                              | Fuerza ciudadana en movimiento A.C.     |              |             |
|   |                                                                                 |                                                |                                         |              |             |
| 1 | Domicilio                                                                       |                                                |                                         |              |             |
|   | *Calle                                                                          |                                                |                                         | No outorior  | No interior |
|   |                                                                                 |                                                |                                         | No. exterior |             |
|   |                                                                                 |                                                | Sin número                              |              |             |
|   | * Código postal                                                                 |                                                |                                         |              |             |
|   |                                                                                 |                                                |                                         |              |             |
|   |                                                                                 |                                                |                                         |              |             |
|   | * Entidad                                                                       |                                                | *Municipio                              |              | *Colonia    |
|   | Selecciona                                                                      |                                                | Selecciona                              |              |             |
| 6 |                                                                                 |                                                |                                         |              |             |
| Т | Datos adicionales                                                               |                                                |                                         |              |             |
|   | Madalidad nam la annaiteatán                                                    |                                                |                                         |              |             |
|   | modalidad para la capacitación                                                  |                                                |                                         |              |             |
|   | * ¿Cómo deseas tomar el curso de capacitación?                                  |                                                |                                         |              |             |
|   | En línea                                                                        | <ul> <li>Presencial o virtual a tra</li> </ul> | avés de alguna herramienta o plataforma |              |             |
|   | <ul> <li>(disponible desde PC o smartphone con conexión a internet).</li> </ul> | (Zoom, Google Meet, Microsoft                  | Teams o algún otro).                    |              |             |

**4.** Indica si perteneces a una organización y escribe tu código. Haz clic en el ícono **Q Búscar organización** para comprobar que es correcto.

✔ El código de organización, tiene caracteres alfanuméricos y te será proporcionado por tu organización.

**5.** Ingresa los datos de tu domicilio.

**6.** Selecciona la modalidad en que deseas tomar la capacitación.

| Entidad a observar                                                                                                    |                                                                                                    |  |  |  |  |  |
|----------------------------------------------------------------------------------------------------|----------------------------------------------------------------------------------------------------|--|--|--|--|--|
| • Entidad                                                                                                    | * Junta que dará seguimiento a tu solicitud                                                                                                    |  |  |  |  |  |
| COAHUILA V                                                                                                    | Selecciona                                                                                                    |  |  |  |  |  |
| En coco de querer observer més de una antidad en noncensió registrer una nueva querta e                                                                                                    |                                                                                                    |  |  |  |  |  |
| <ul> <li>En caso de querer observar mas de una enduad es necesario regisirar una nueva cuenta o</li> </ul>                                                                                                    |                                                                                                    |  |  |  |  |  |
| Documentación personal                                                                                                    | <b>0</b>                                                                                                    |  |  |  |  |  |
| Credencial de elector                                                                                                    |                                                                                                    |  |  |  |  |  |
| Frente y vuelta, archivos en formato jpeg o png que no excedan los 5MB por archivo.                                                                                                    |                                                                                                    |  |  |  |  |  |
| <ul> <li>* Frente (anverso)</li> <li>+ Cargar</li> <li>O Puisa sobre una imagen para reempiazaría</li> <li>• Fotografía</li> <li>* Fotografía actual con fondo claro, sin accesorios o lentes, mirada al frente y oídos d<br/>Formato jpeg, png. Tamaño minimo 450x600 pixeles y limite de 5MB.</li> </ul>                                                                                                    | * Vuelta (reverso)<br>+<br>Cargar<br>escubiertos.                                                                                                    |  |  |  |  |  |
| Ver ejemplos + Cargar  O Bilas sotre una imanen para reemplozaria                                                                                                    |                                                                                                    |  |  |  |  |  |
|                                                                                                    |                                                                                                    |  |  |  |  |  |
| piercicio del derecho preferente que la Ley General de Instituciones y Procedir<br>dispuesto por el artículo 217 del citado ordenamiento legal, yo, me permito so<br>mi credencial para votar con fotografía, con clave de elector .<br>Bajo protesta de decir verdad no ser, ni haber sido, miembro de dirigencias naciona<br>dende auna en ol denarrallo de la actividad para la que colluitar car actividad de | nientos Electorales otorga a los ciudadanos y ciudadanas mexicanos/as, de participar como Observadores durante la jornada del Proceso Electoral, con fundamento<br>olicitar, mi acreditación como <b>OBSERVADOR/A</b> para la <b>Jornada Electoral 2024</b> , la cual se llevará a cabo el próximo <b>02 de junio de 2024</b> , para lo cual anexo imagen de<br>ales, estatales o municipales de organización o de partido político alguno y no ser, ni haber sido, candidato(a) a puesto de elección popular, en los últimos tres años;<br>neo conducido enformo a los principales de importedidad o biatividad, estato a los fuelos teres anos; |  |  |  |  |  |

tajo protesta de decir verdad no ser, in naber sido, memoro de unigencias nacionales, estatales o municipales de organización o de partido ponico alguno y no ser, in naber sido, cancidadoja puesto de elección populica, en os unicipales de organización politica alguna. A dicionalmente, además que, en el desarrollo de la actividad para la que solicito ser acreditado(a), ne conduciré conforme a los principios de limparcialidad, objetividad, certza, legalidad y si vinculos a partido u organización política alguna. Adicionalmente, manifiesto no ser persona servidora publica vinculada con programas sociales en el gobierno municipal, estatal o federal, ni ser persona operadora de programas sociales y actividades institucionales, cualquiera que sea su denominación, ni persona servidora de la nación. El tratamiento de los datos personales en el Instituto Nacional Electoral (INE), se realiza de conformidad con el Aviso de Privacidad Integral que se encuentra disponible en la página de internet: https://www.ine.mx/transparencia/listado-base-datos-personales/

Acepto que se genere el escrito de protesta con mi información.

🗌 Acepto recibir información sobre mi proceso vía correo electrónico, portal público, teléfono o acudir presencialmente a una de las Juntas

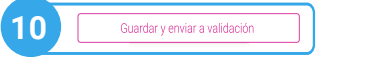

**7.** Ingresa la entidad a observar y la Junta que dará seguimiento a la solicitud.

**8.** Carga al sistema tu documentación personal, tu credencial de elector y una fotografía con las características necesarias indicadas por el portal.

**9.** Por último revisa cuidadosamente el texto de la parte inferior, bajo protesta de decir la verdad, selecciona las casillas para aceptar la información antes ingresada.

**10.** Da clic en Guardar y enviar a validación, para continuar con el proceso, o da clic en regresar para cancelar la solicitud.

### Observadoras y Observadores Electorales

Instituto Nacional Electoral

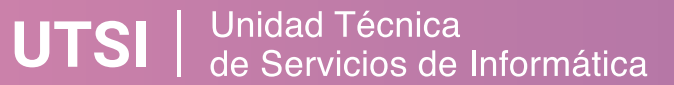